This is what your home screen will look like when you login to your instructor account on <u>https://linguafolio.uoregon.edu/</u>

| ←               | ⇒ | C 🔒 https://linguafolio.uoregon.edu/teacher/menu                                                                                                    |                  |               |                         |                                |                  | ¶☆ =     |
|-----------------|---|----------------------------------------------------------------------------------------------------|------------------|---------------|-------------------------|--------------------------------|------------------|----------|
| l               | j | nguaFolio                                                                                                    |                  |               |                         |                                | Help   Profile   | teacher0 |
|                 |   |                                                                                                    | Home My Students | Activity Feed | Student Can-Do Overview | Student Sign Up                | Tasks            | Review   |
| Feedback/Issue? |   | LINGUAFOLIO ONLINE MAIN MENU<br>Welcome!<br>Click Here to View a List of Your Students<br>Click here to view Educator's Tutorial<br>Click here to view Evidence Exemplars |                  |               |                         |                                |                  |          |
|                 |   |                                                                                                    |                  |               | © 2015 Ce               | nter for Applied Second Langua | ge Studies (CASL | S)       |

To help you navigate your account, all of the tabs displayed will be explained in this tutorial. However, take note of the tabs titled "My Students", "Activity Feed", and "Profile", for they may prove to be the most useful. "My Students" This is where you can add or remove students and see their passports.

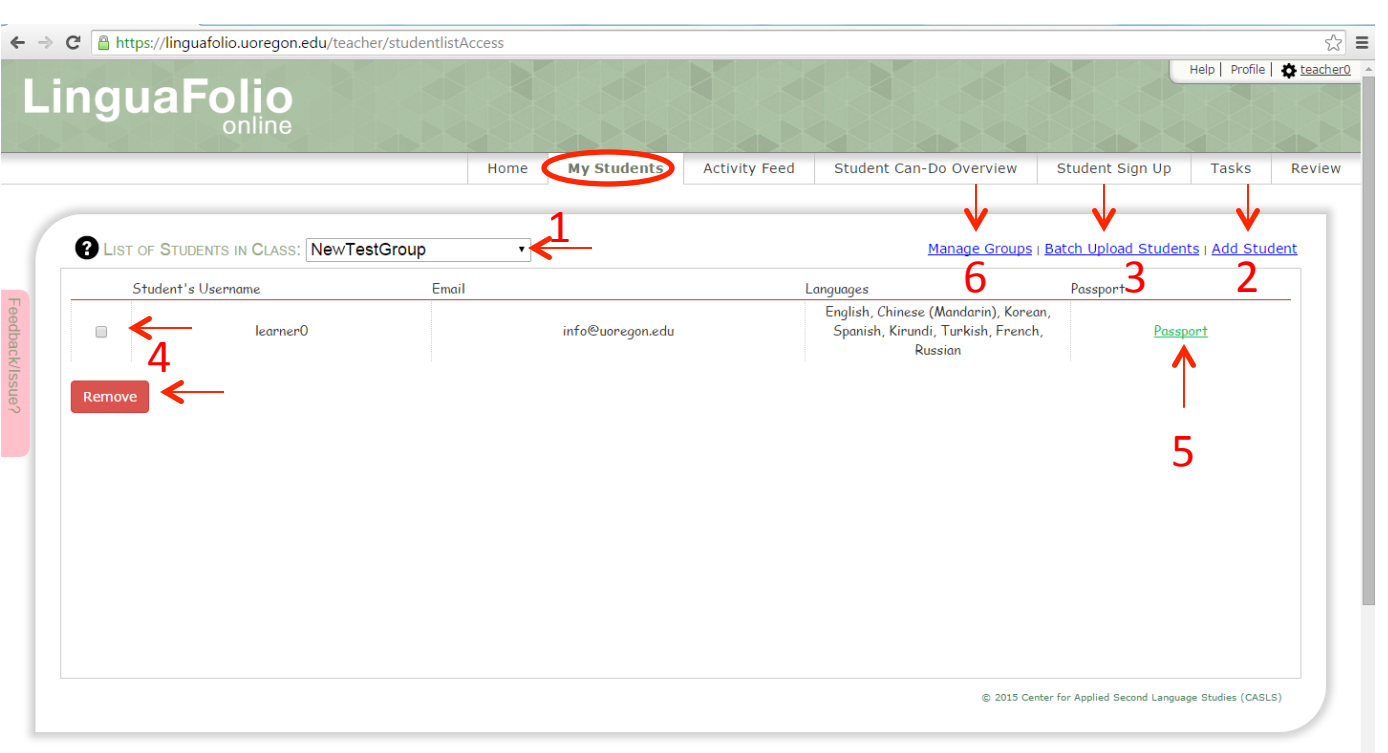

1: Select the group from the drop-down group menu.

2: Upload students and create their accounts one by one.

3: Upload students and create their accounts via spreadsheet.

4: Remove students from

a group.

5: View students' passports.

6: Add/Remove yourself from groups, or get the join code for each group. This section is also available in the "profile" tab.

"Activity Feed" This is where you can fluidly filter and review students' evidence.

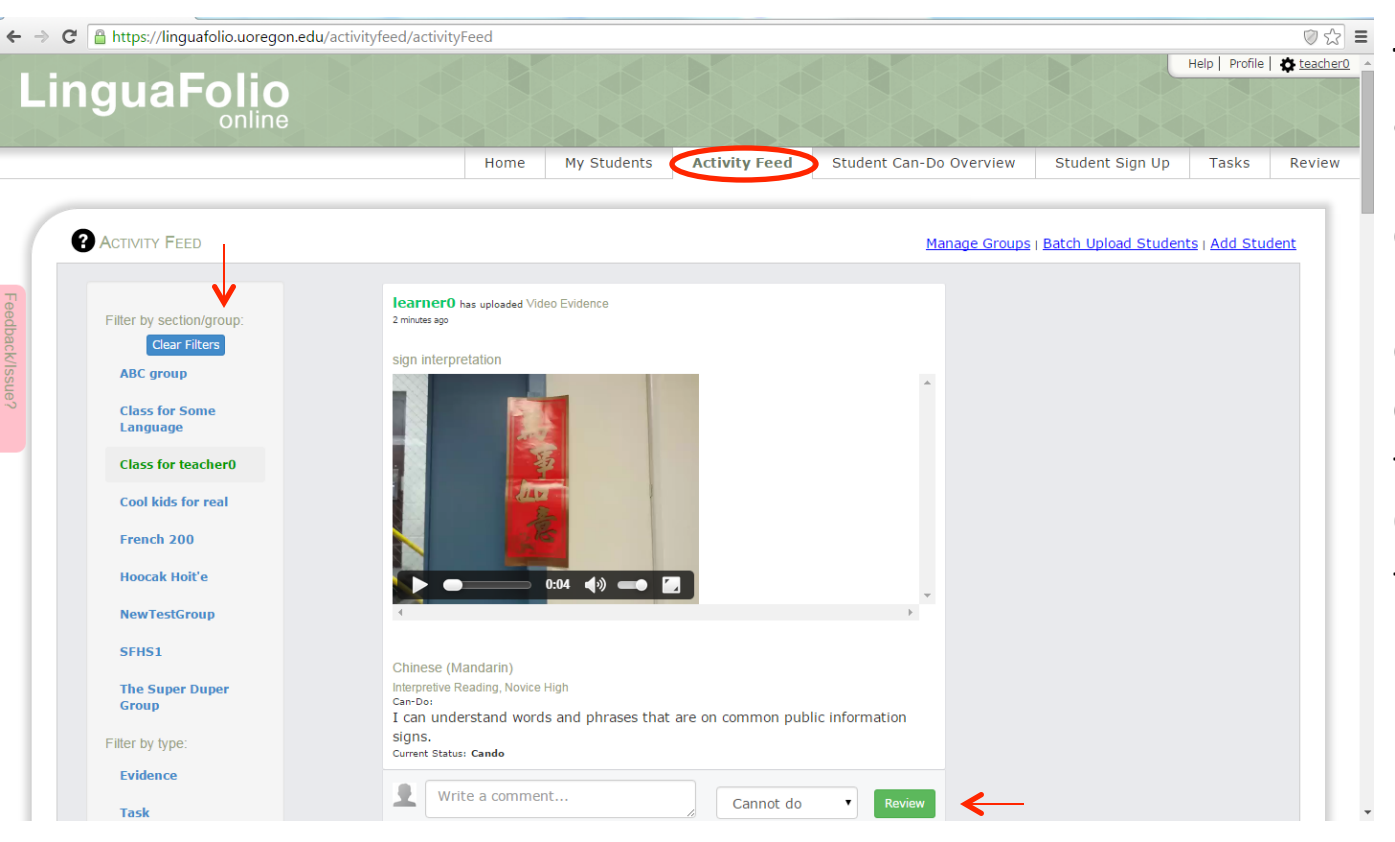

The activity feed automatically displays the most recently uploaded evidence at the top of the page. Review students' evidence by leaving comments and selecting their ability to do the Can-Do. Also, you can filter your activity feed based on groups, Can-Dos, evidence, and tasks.

## "Student Can-Do Overview" Here you can see the overall progress of your class.

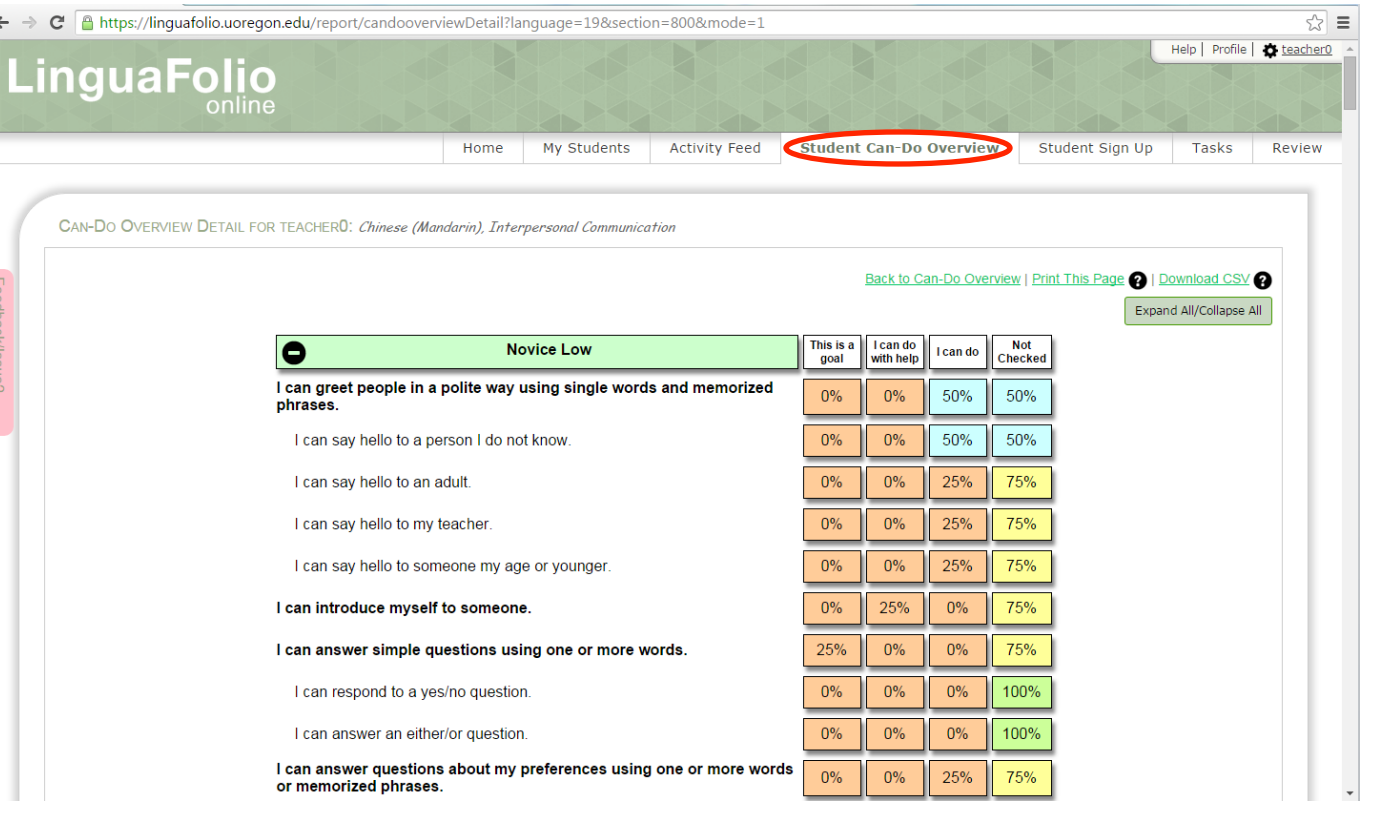

In this tab you will select one of your groups, the language, the skill, and lastly the level, which provides an overall view of what the students in that section have checked for their Can-Do statements.

## "Student Sign Up" Go here to get registration codes for your class and get detailed student sign up instructions.

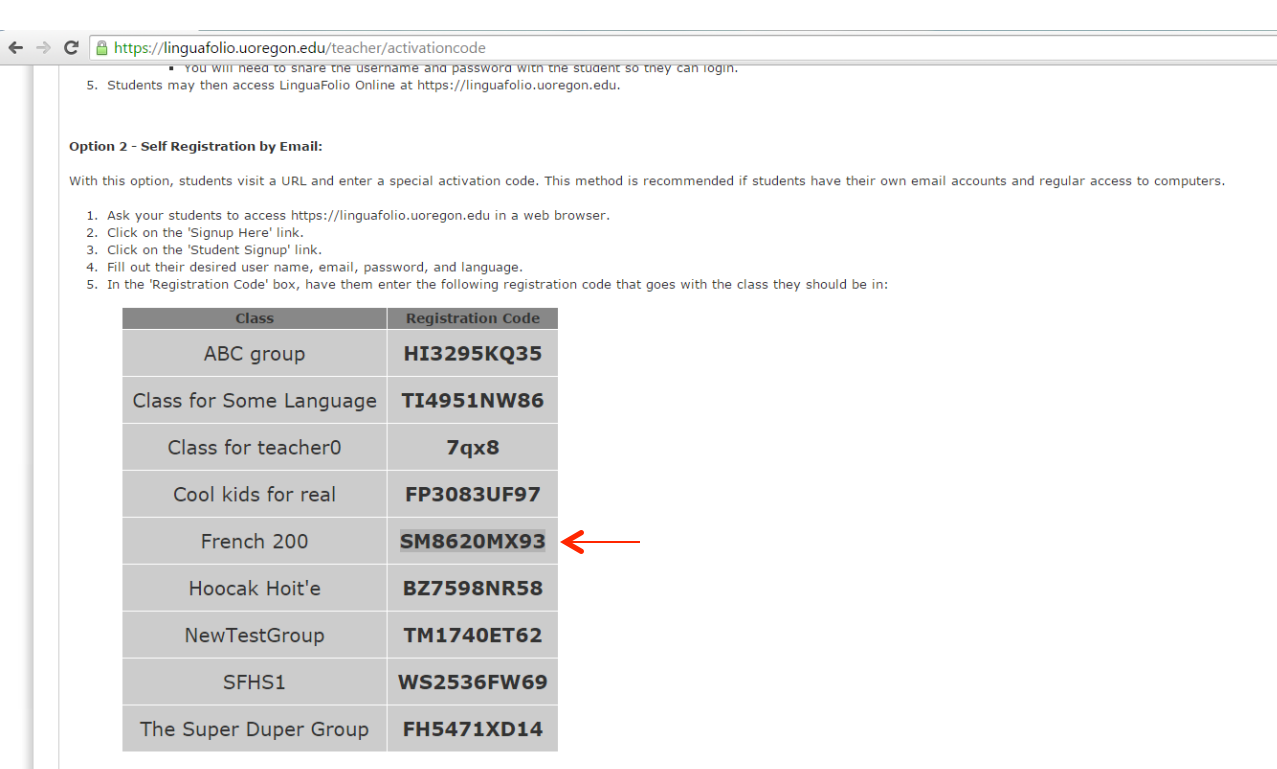

Press 'Submit'.

7. They will then be emailed an activation link which they must confirm before they can access the site.

8. When they sign up with the above registration code, they will automatically appear in your list of students.

In the middle of this page you will find a table that displays all of your groups' registration codes. Students will need these in order to register, so please follow the instructions above the table that describe how students should go about registering. "Tasks" This section only applies to Arabic, Russian, and Chinese (Mandarin).

|                                                                                                    | ЖТЖ          | XIXIXI             |               |                         |                 | x ixix         |     |
|----------------------------------------------------------------------------------------------------|--------------|--------------------|---------------|-------------------------|-----------------|----------------|-----|
|                                                                                                    | Home         | My Students        | Activity Feed | Student Can-Do Overview | Student Sign Up | Tasks          | Rev |
| <ul> <li>TASK BASED EVIDENCE</li> <li>Language: Arabic          <ul> <li>Mode: Interpersonal Communication •</li> <li>Level: Novice Low •</li> </ul> </li> </ul>         |              |                    |               |                         |                 |                |     |
| Search<br>STATEMENT<br>I can greet people in a polite way using single words and<br>Task: Arabic IC- NL-greeting<br>Topic: Elementary subjects Function: Greet/introduce | I memorized  | phrases.           |               |                         |                 | View this Task |     |
| I can introduce myself to someone.                                                                                                    |              |                    |               |                         |                 |                |     |
| Task: Arabic IC-NL-introduction           Topic: Elementary subjects         Function: Greet/introduce                                                                   |              |                    |               |                         |                 | View this Task |     |
| I can answer simple questions using one or more words.                                                                                                    |              |                    |               |                         |                 |                |     |
| There are currently no tasks for this Can-Do.                                                                                                    |              |                    |               |                         |                 |                |     |
| I can answer questions about my preferences using one of                                                                                                    | or more word | ls or memorized ph | rases.        |                         |                 |                |     |
|                                                                                                    |              |                    |               |                         |                 |                | 1   |
| There are currently no tasks for this Can-Do.                                                                                                    |              |                    |               |                         |                 |                |     |
| I can react to a statement using one or more words or m                                                                                                    | nemorized ph | rases.             |               |                         |                 |                |     |

In the "Tasks" tab, there are activities centered around certain Can-Do statements in Arabic, Chinese, and Russian. Each of these activities are meant to be prompts that elicit evidence for one or multiple Can-Dos.

## "Review" Here is another way to sort and review evidence.

| Ŋ              | uaFo                                      | online    |                                                                                                    |                |                             |                   |            | 1elp   Profile   4 |
|----------------|-------------------------------------------|-----------|----------------------------------------------------------------------------------------------------|----------------|-----------------------------|-------------------|------------|--------------------|
|                |                                           |           | Home My Stude                                                                                                    | ents Activity  | / Feed Student Can-Do O     | verview Studen    | t Sign Up  | Tasks 🤇            |
| Ren<br>anguage | VIEW<br>es: Chil<br>e to Review<br>Date ¢ | nese (Man | darin) (6) ▼<br>cen-Do                                                                                                    | ♦ Title        | ♦ Skill d                   | Level d           | > Туре ф   | Status \$          |
| 0              | 05/14/2015                                | learner0  | I can greet people in a polite way using single words<br>and memorized phrases.                                             |                | Interpersonal Communication | Novice Low        | Flashaudio | Reviewable         |
| 0              | 05/29/2015                                | reneechn  | I can greet people in a polite way using single words and memorized phrases.                                                | ni hao wo jiao | Interpersonal Communication | Novice Low        | Мр3        | Reviewable         |
| 0              | 05/29/2015                                | reneechn  | I can say hello to a person I do not know.                                                                                  | 5              | Interpersonal Communication | Novice Low        | Text       | Reviewable         |
| 0              | 02/27/2015                                | learnerO  | I can discuss familiar topics in other subject areas, such as geography, history, music, art, science, math, or literature. |                | Interpersonal Communication | Intermediate Mid  | Picture    | Reviewable         |
| 0              | 02/02/2010                                | learner   | I can understand simple words and phrases about daily activities.                                                           |                | Interpretive Listening      | Novice Mid        | Web20      | Reviewable         |
|                | 02/02/2015                                | learner0  | I can understand many different types of texts that                                                                         | Testing Can-Do | Interpretive Reading        | Intermediate High | Text       | Reviewable         |

In this tab you can review evidence by clicking on the "+" next to each entry. Much like in the "Activity Feed", this tab allow you to review and filter evidence, but in this tab you have the option to organize evidence in more ways than in the "Activity Feed". "Profile" This is where teachers can manage their groups, languages, and more.

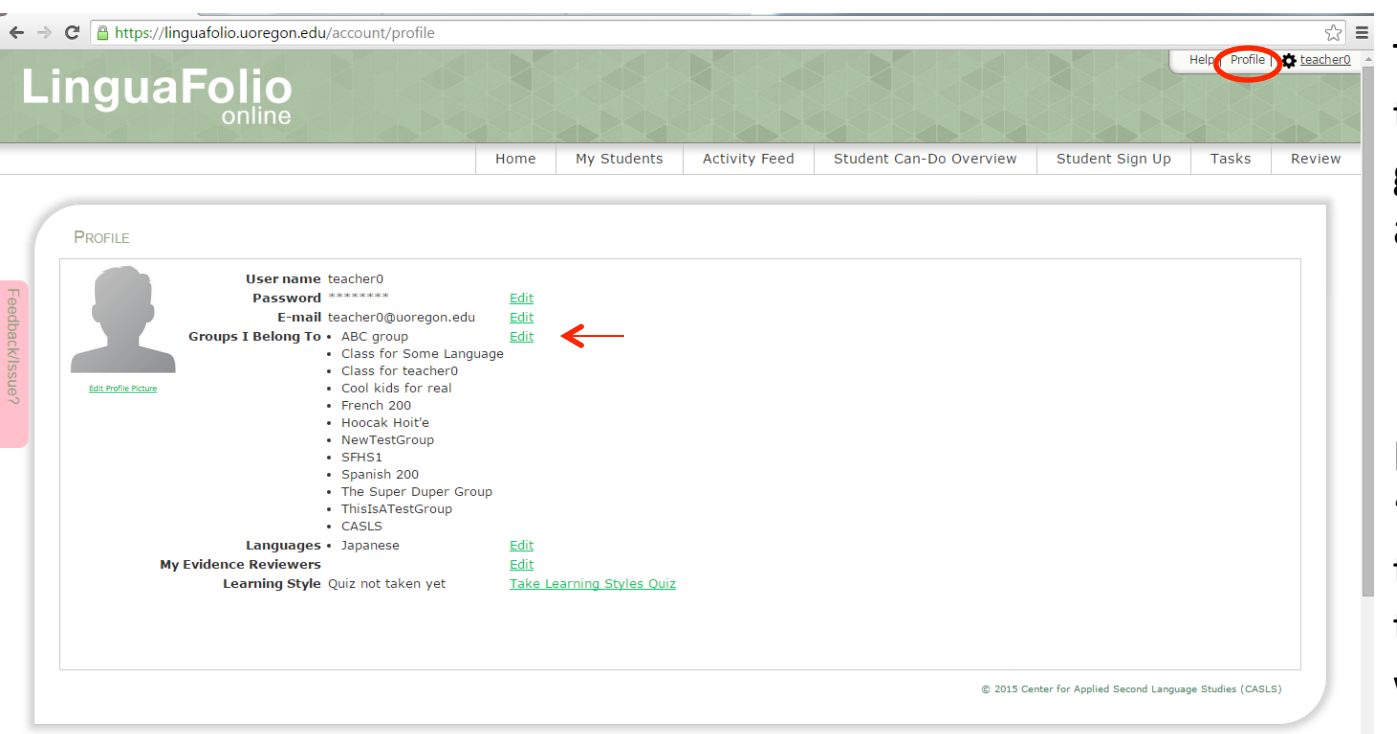

The "Profile" tab allows teachers to "Edit" their groups, languages, email address, and more.

By clicking "Edit" on "Groups I belong to", teachers can manage their groups in many ways. After clicking "Edit" on "Groups I belong to" in the "Profile" section, you come to this page.

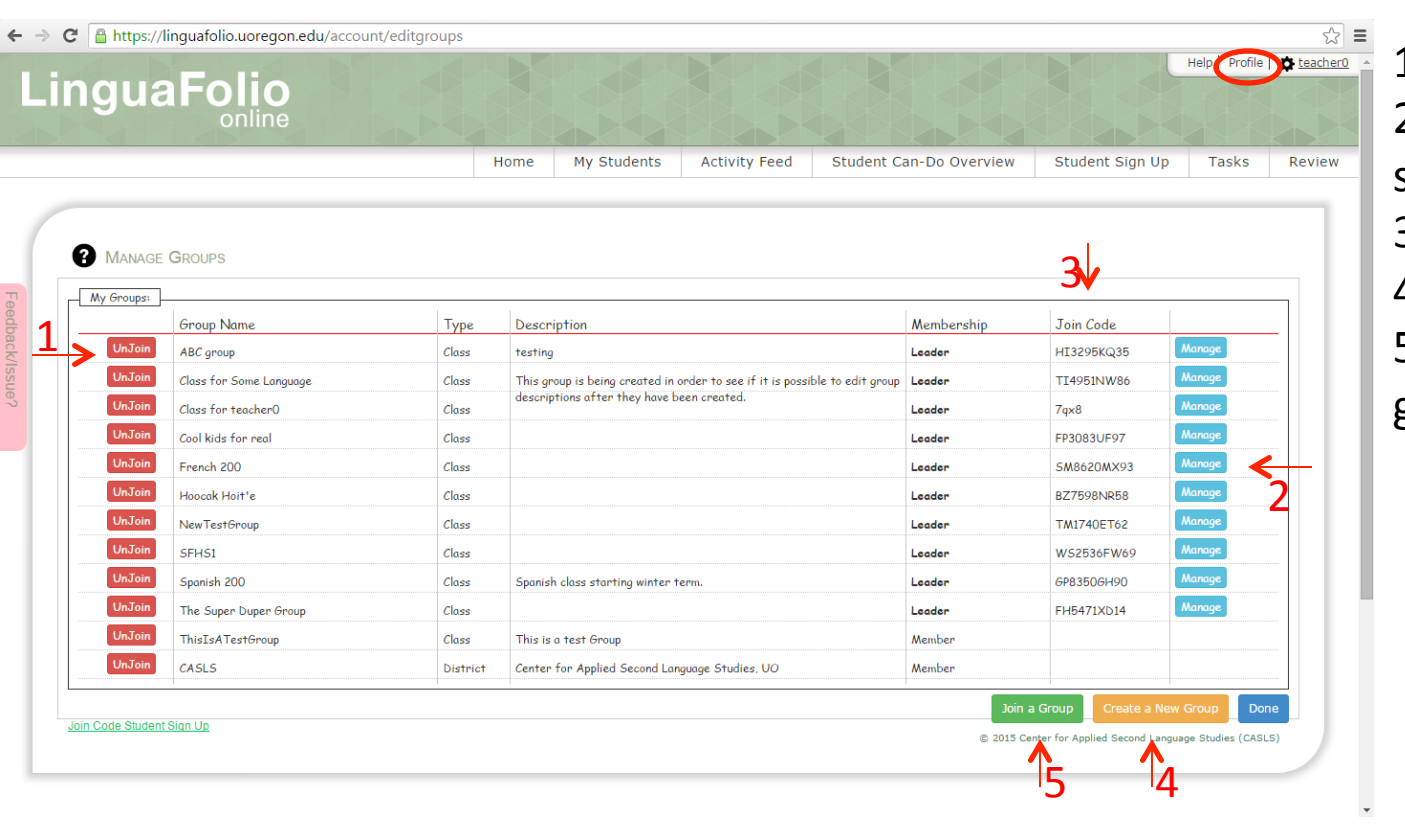

 Leave a group.
 Add or remove students from a group.
 Look up a join code.
 Create another group.
 Join a pre-existing group. After clicking "Join a Group" on "Groups I belong to", you come to this page.

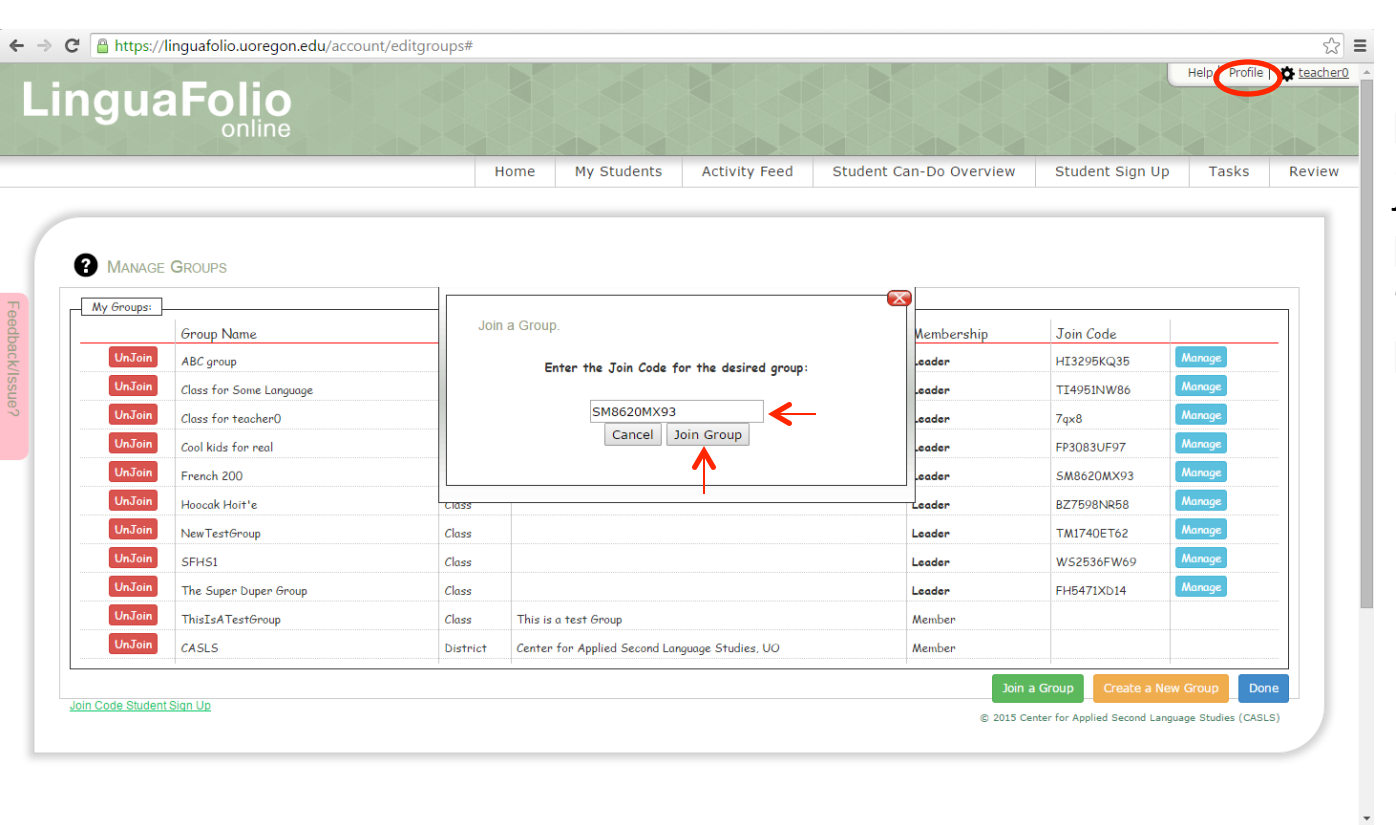

Here you can join a group by putting in the group's join code. Once you have put in the code, click "Join Group" and you will be added to that group. After clicking "Create a New Group" on "Groups I belong to", you come to this page.

| Nome       Ny Students       Activity Feed       Student Can-Do Overview       Student Sign Up       Tasks       Revision                                                                                                    | $\rightarrow$ | G  | https://linguafolio.uoregon.                                                                                                    | edu/account/editgrou                                                                                                    | ps#                                                                                                    |                                                      |               |                         |                                                                                                    |                                                                           | 5      |
|----------------------------------------------------------------------------------------------------|---------------|----|----------------------------------------------------------------------------------------------------|----------------------------------------------------------------------------------------------------|----------------------------------------------------------------------------------------------------|------------------------------------------------------|---------------|-------------------------|----------------------------------------------------------------------------------------------------|---------------------------------------------------------------------------|--------|
| Home       My Students       Activity Feed       Student Can-Do Overview       Student Sign Up       Tasks       Revie                                                                                                    |               | in |                                                                                                    |                                                                                                    |                                                                                                    |                                                      |               |                         |                                                                                                    | Help Profile                                                              | teache |
| My Groups       Fordp Name         My Groups       Fordp Name         My Groups       Fordp Name |               |    |                                                                                                    |                                                                                                    | Home                                                                                                    | My Students                                          | Activity Feed | Student Can-Do Overview | Student Sign Up                                                                                                    | Tasks                                                                     | Review |
|                                                                                                    |               |    | MANAGE GROUPS         My Group Name         Group Name         UnJain         ABC group         UnJain         Class for Some Langu         UnJain         Cool kids for real         UnJain         Cool kids for real         UnJain         Koocak Hoirt'e         UnJain         New TestGroup         UnJain         SFHS1         UnJain         UnJain         Keyper Strategroup         UnJain         Keyper Strategroup         UnJain         Keyper Strategroup         UnJain         Keyper Strategroup         UnJain         Keyper Strategroup         UnJain         Keyper Strategroup         UnJain         Keyper Strategroup         UnJain         Keyper Strategroup         UnJain         Keyper Strategroup         Waster         UnJain         Keyper Strategroup         UnJain         Keyper Strategroup         UnJain         Keyper Strategroup         Keyper Strategroup | Create a new Grou<br>Group Name:<br>Group Type:<br>The Fields<br>Description:<br>Contact Name:<br>Contact Phone:<br>Contact Email<br>(again):<br>Cancel Create Group | p.<br>Spanish 200<br>Class ▼<br>Parent Group:<br>below are all option<br>Spanish class star<br>Professor Banderz<br>867-5309<br>info@uoregon.edu<br>info@uoregon.edu | CASLS  Val.  Iting winter term.  S  Example: 5  J  J | 55-555-5555   |                         | Join Code           13295KQ35           13295KQ35           143295KQ35           14961NW86           qx8           P3083UF97           5M8620MX93           327598NR58           FM1740ET62           VS2536FW69           H5471XD14 | Marrage<br>Marrage<br>Marrage<br>Marrage<br>Marrage<br>Marrage<br>Marrage |        |

Fill out the form as directed. When you click "Create Group", the group will appear in your list along with a new join code that you can then distribute to students and instructors to register them for that particular class. "Help" tab, this is where you can get help with LinguaFolio Online.

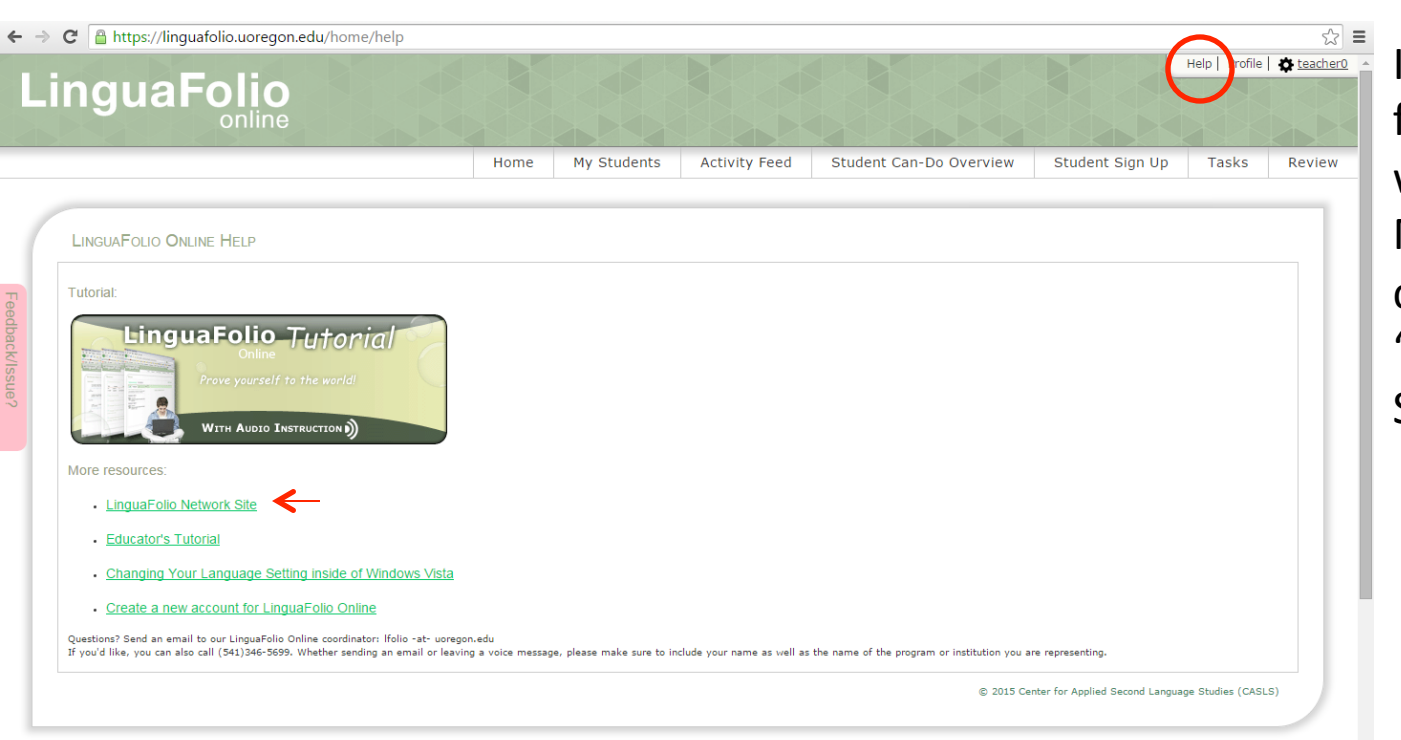

In the "Help" tab, you can find resources to help you with LinguaFolio Online. Most importantly, you can find links to the "LinguaFolio Network Site". Logging out of LinguaFolio Online.

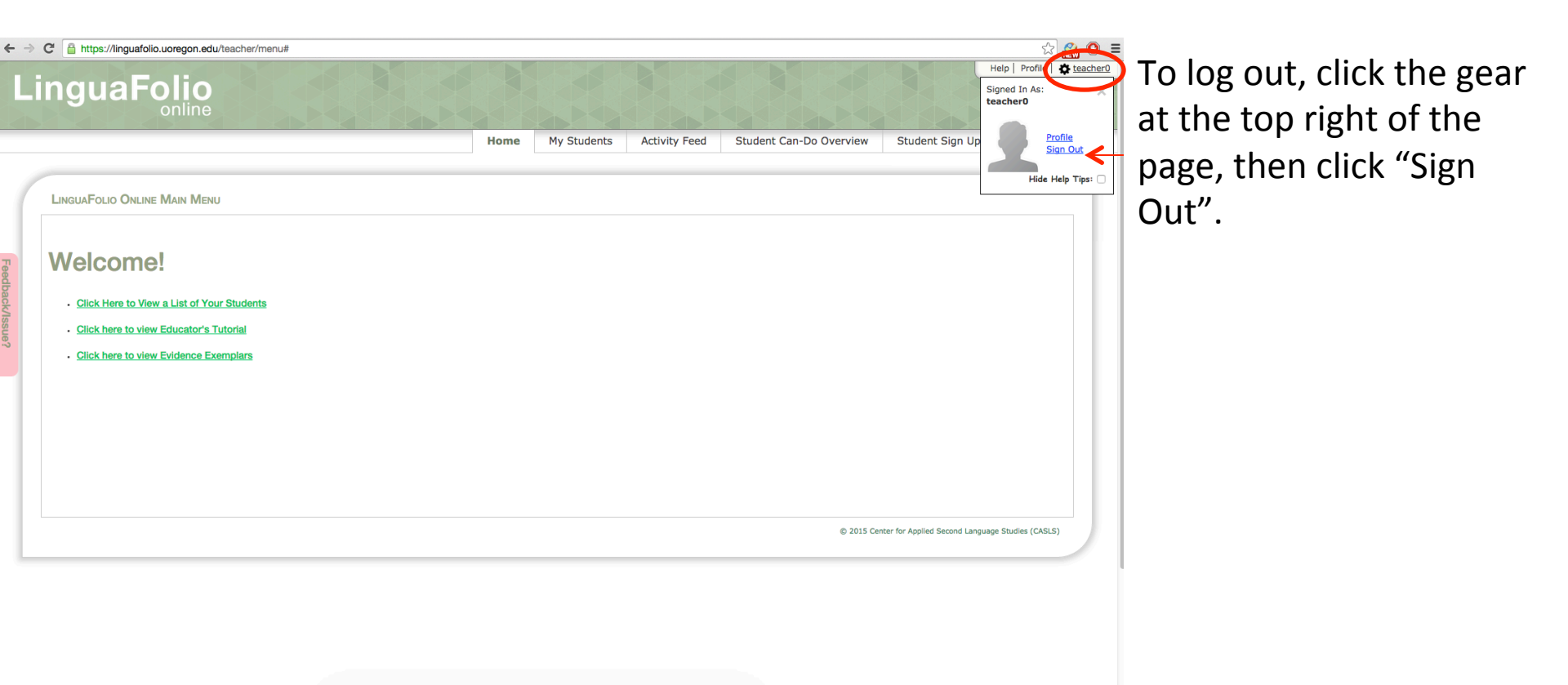